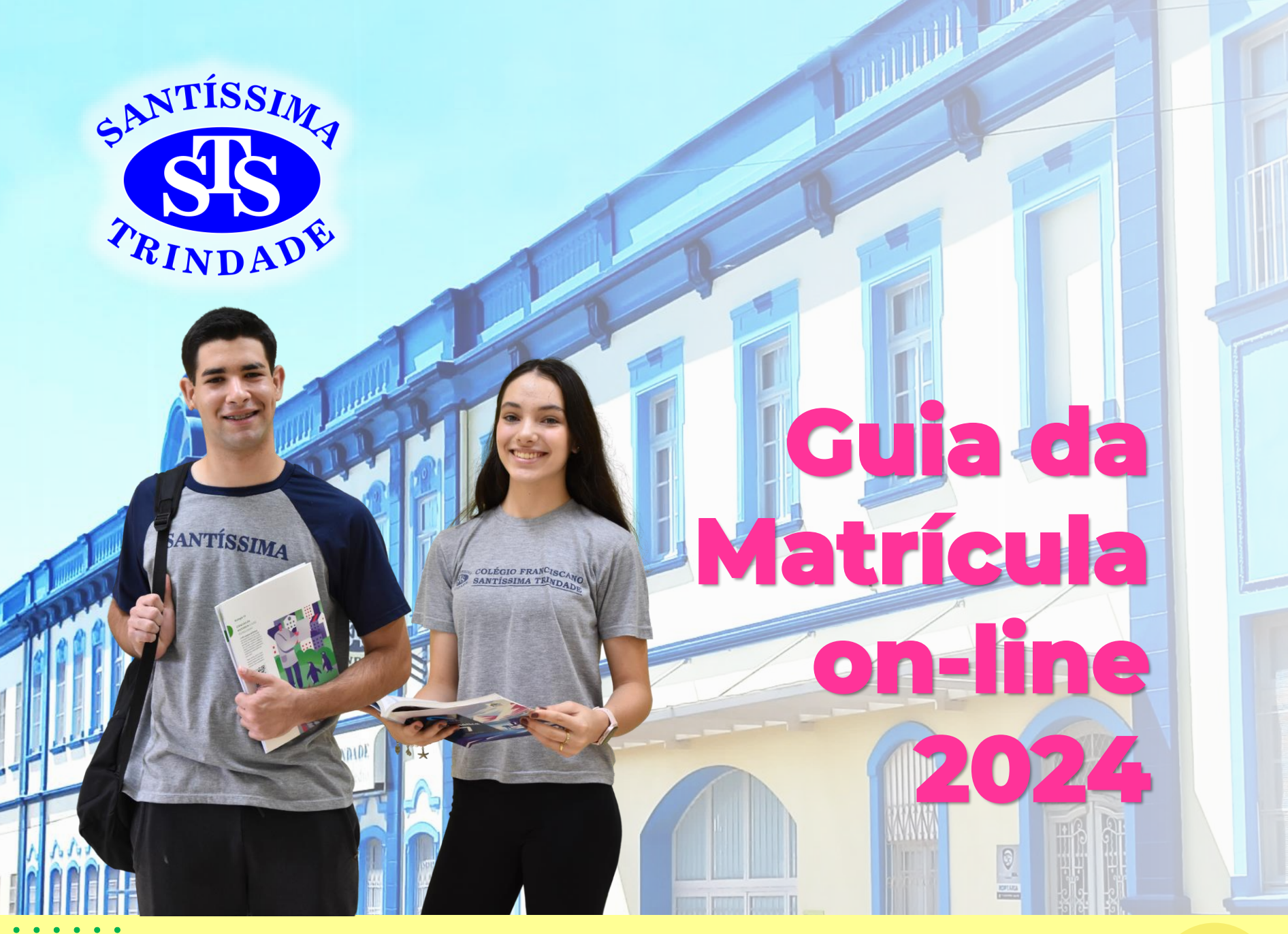

# Período de matrículas 2024:

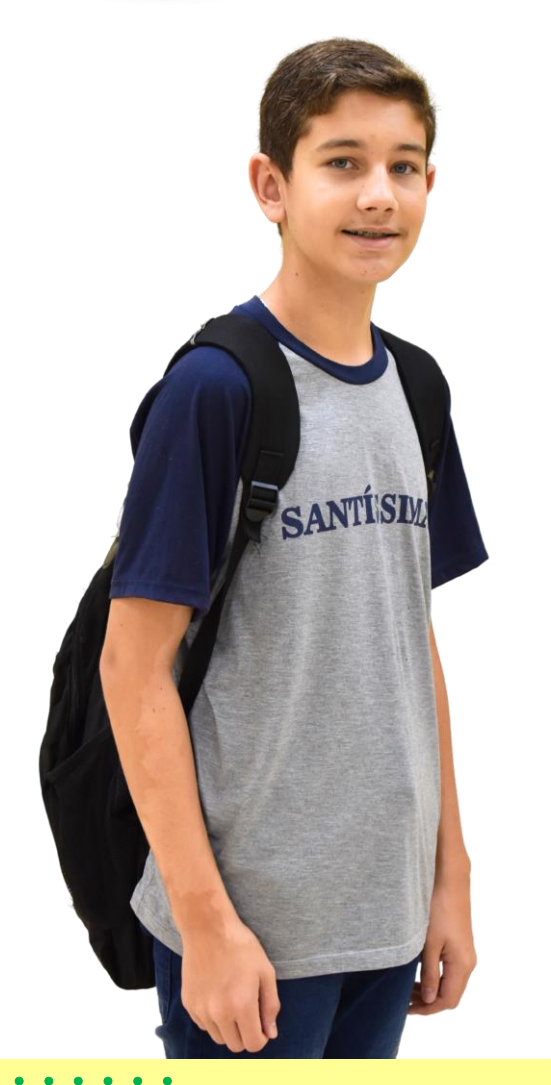

De 13 a 28/12/2023

<u>Atenção:</u> alunos em Estudos de Recuperação: matrículas de 22/12 (tarde) a 28/12/23.

**Obs.:** As vagas serão preenchidas por ordem de matrícula. Após essas datas, as matrículas permanecerão abertas até o preenchimento das vagas disponíveis.

## 1 - Acessar o site do colégio: www.colegiosantissima.com.br

Atenção: clique sobre o <u>link acima</u> com o botão direito do mouse e escolha a opção "abrir em uma nova guia"

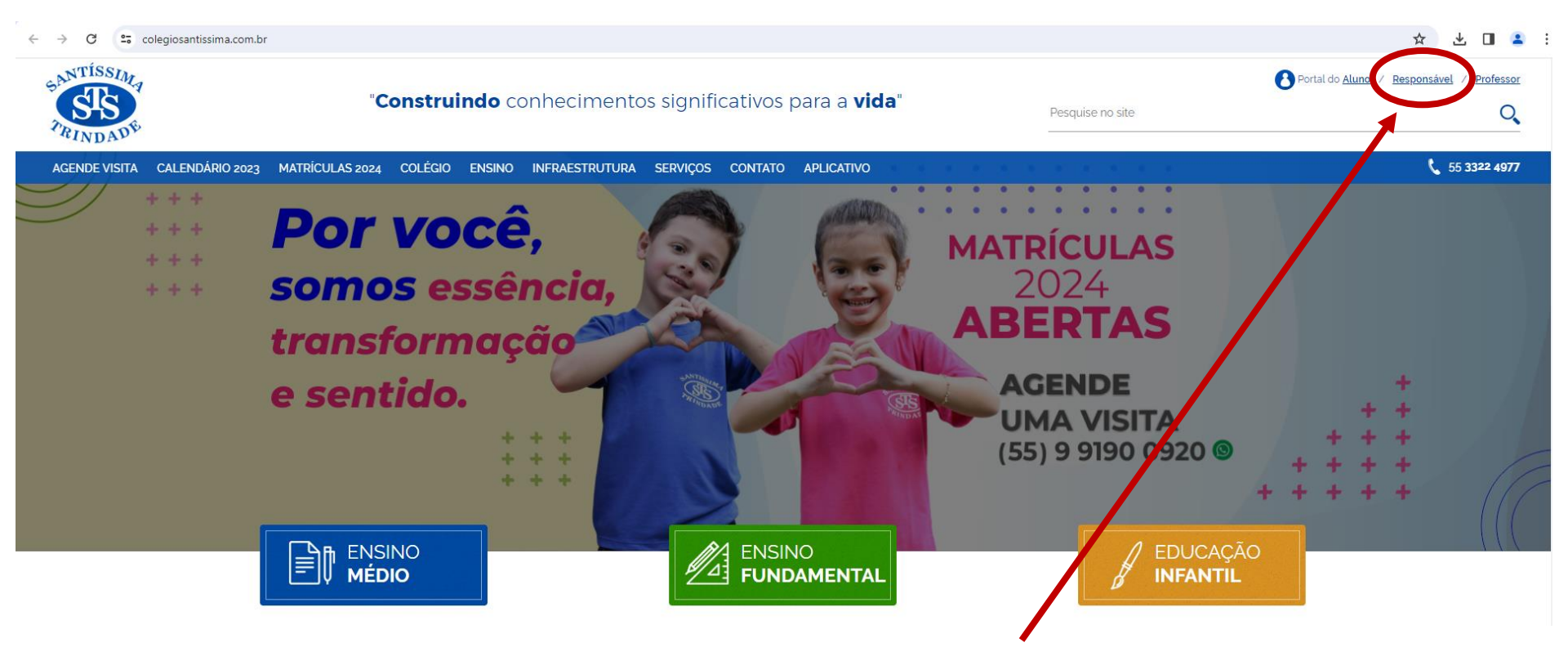

2 - Acessar o Portal do Responsável.

| PORTAL DO RESPONSÁVEL<br>3 - Digitar o <u>C</u>                                      | <u>PF</u> do responsável financ |
|--------------------------------------------------------------------------------------|---------------------------------|
| TRINDADE                                                                             | L PORTAL DO<br>RESPONSÁVEL      |
| CPF:<br>CPF do Responsável Fir<br>Entrar<br>* CPF do responsável financeiro          | SANTÍSSIMA<br>SIS<br>PRINDADE   |
| ite institucional<br>iriar um atalho no seu smartphone<br><b>viso de Privacidade</b> | Nome:<br>****                   |
| Digitar a <u>senha</u> do responsável<br>nceiro. Se for o primeiro acesso ao         | CPF:                            |
| al, cadastrar uma senha.                                                             | Senha:                          |

| SANTÍ<br>TRIN | SSIMA<br>SDADE |
|---------------|----------------|
| Nome:         |                |
| ****          |                |
| CPF:          |                |
| * * * * *     |                |
|               |                |
| Senha:        |                |

#### 5 – O portal apresenta os dados do aluno, em 2023.

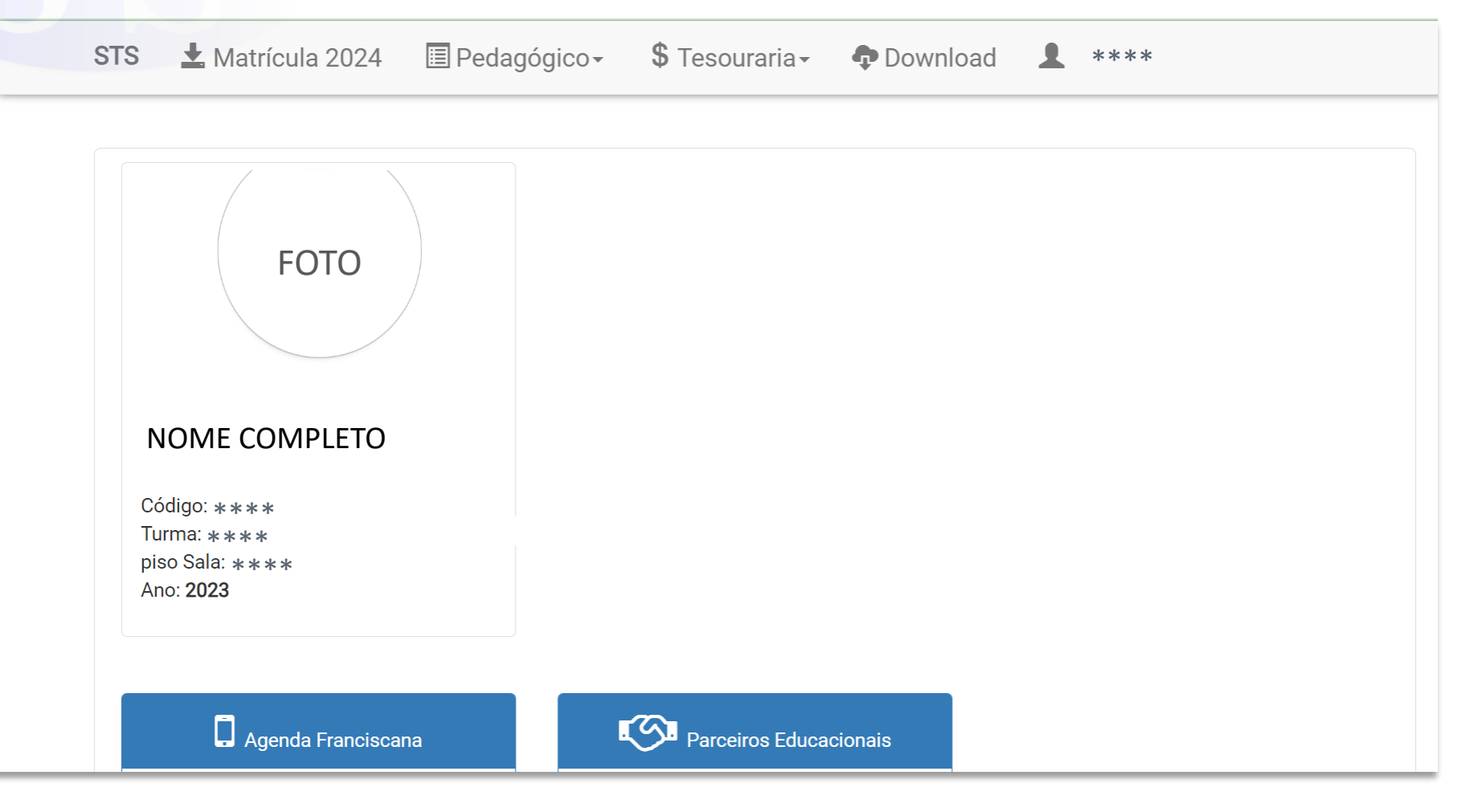

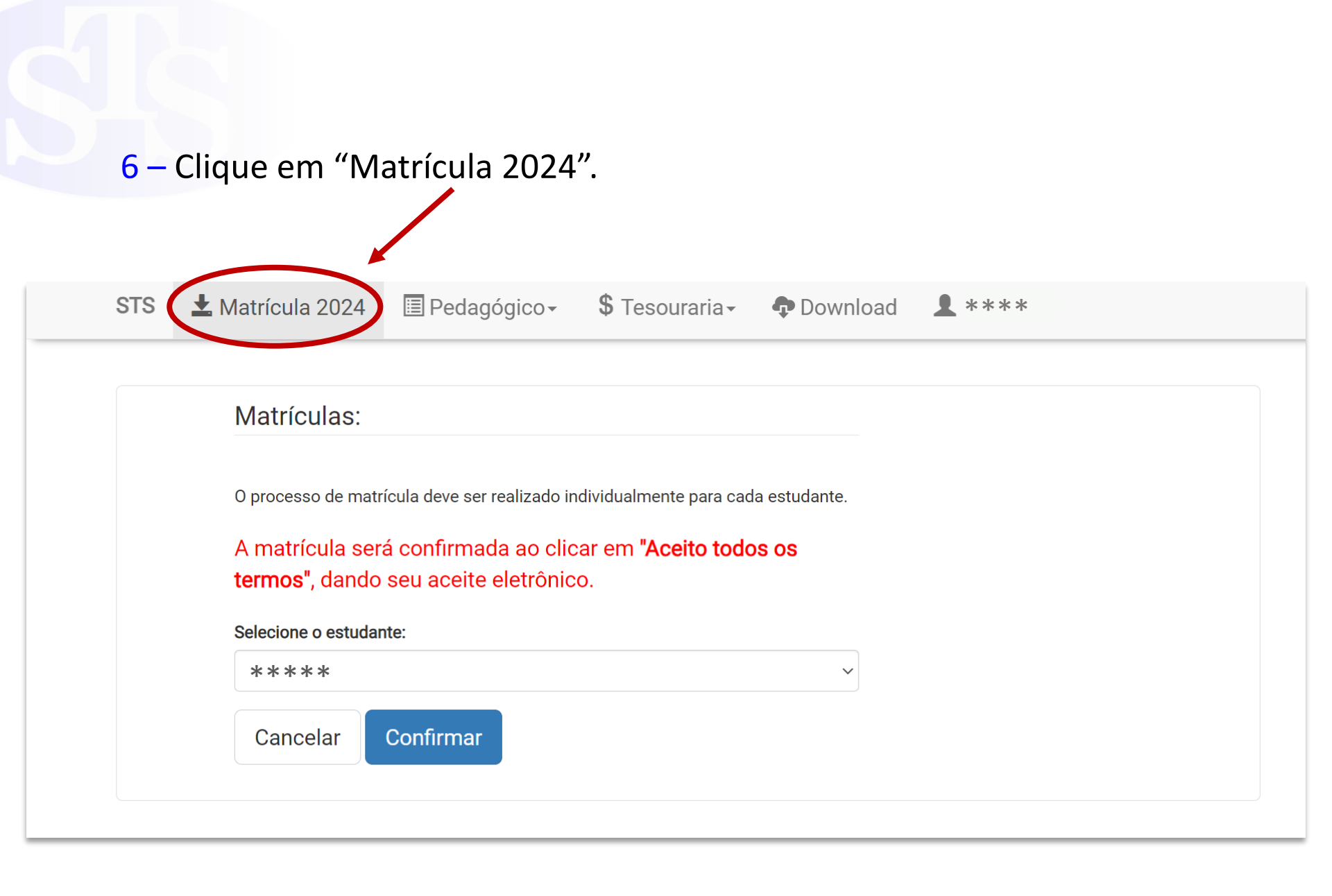

# 7 - Antes de realizar a matrícula, fazer a <u>atualização cadastral de todas as</u> pessoas.

**Aviso:** É recomendado a realização da atualização cadastral antes do processo de matrícula. Mesmo que todas informações estejam corretas, favor validá-las.

Click aqui para acessar a atualização cadastral

🛨 Matrícula 2024 🗉 Pedagógico-**\$** Tesouraria -STS Download **!** \*\*\*\* Atualização Cadastral Clique sobre a pessoa que deseja atualizar os dados: \* Obrigatório validar para matrícula \*\*\*\* ATUALIZAÇÃO CADASTRAL \* responsável financeiro Obrigado por manter seus dados atualizados. \*\*\*\* Saudações! Caso tenha atualizado seu endereço favor entregar uma cópia/foto do comprovante (energia elétrica, água ou telefone) na secretaria da escola ou para o e-mail Depois de preencher os dados da secretaria@colegiosantissima.com.br atualização, confirme. CONFIRMAR CANCELAR Antrícula 2024 ATUALIZAR OUTRA PESSOA

### 8 – Depois de concluída a atualização cadastral, clique novamente em "Matrícula 2024".

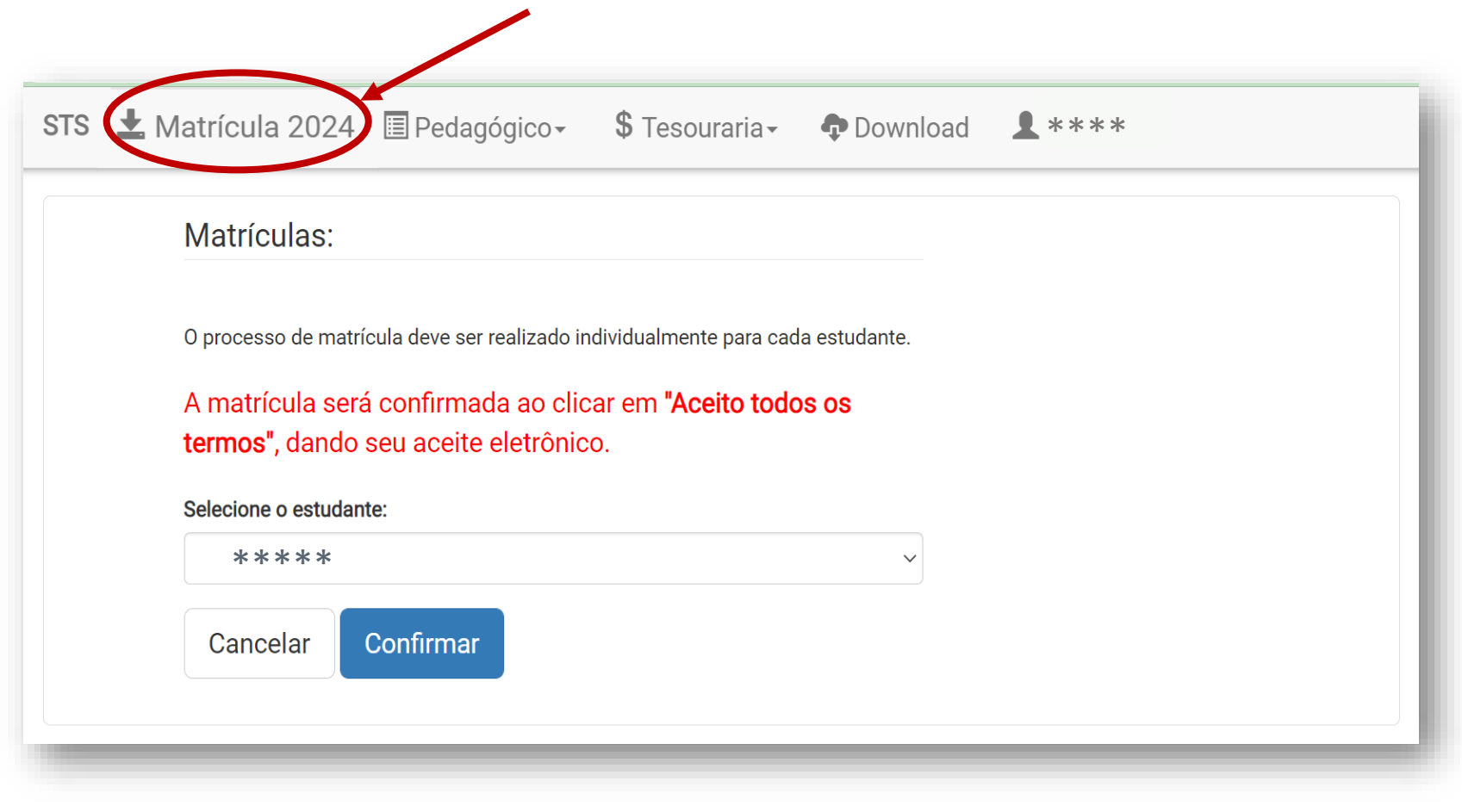

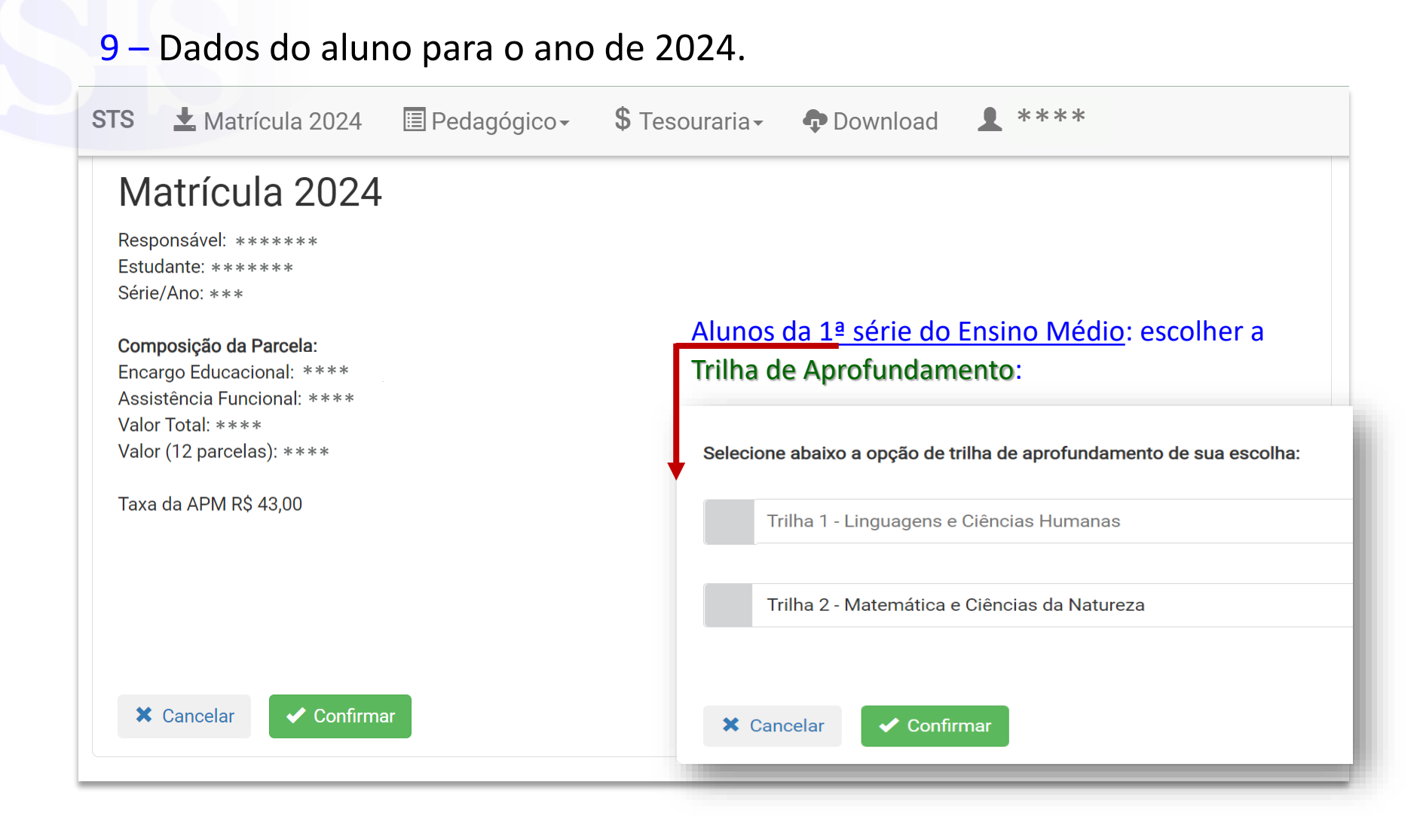

# 10 – Preenchimento do Termo de Consentimento para o tratamento de dados pessoais e uso de imagem e voz.

| STS        | 🛓 Matrícula 2024                                                                                   | 🔳 Pedagógico <del>-</del>                                          | <b>\$</b> Tesouraria -                                      | Download                                        | <b>1</b> ****                                                                 |
|------------|----------------------------------------------------------------------------------------------------|--------------------------------------------------------------------|-------------------------------------------------------------|-------------------------------------------------|-------------------------------------------------------------------------------|
|            |                                                                                                    |                                                                    |                                                             |                                                 |                                                                               |
| Res<br>Est | ponsável: ******<br>udante: *****                                                                  |                                                                    |                                                             |                                                 |                                                                               |
| TE         | RMO DE CONSENTIME                                                                                  | ENTO PARA O TRATA                                                  | MENTO DE DADO                                               | S PESSOAIS E US                                 | SO DE IMAGEM E VOZ                                                            |
| Pa<br>COI  | ara viabilizar o tratamento do<br>NTRATADA, em atendimento                                         | s dados para as finalidade<br>ao Artigo 7, inciso I e Artig        | es específicas descritas<br>go 14, §1º da Lei Geral d       | abaixo, o(a) RESPON<br>le Proteção de Dados     | SÁVEL deverá autorizar expressamente a<br>:                                   |
|            | 1. Utilização da IMAGEM, da<br>a dia escolar nos <b>sites oficiai</b><br>〇 <b>Sim</b> 〇 <b>Não</b> | VOZ e do NOME do ESTUI<br><b>s e redes sociais da rede S</b>       | DANTE para fins exclusi<br><b>SCALIFRA-ZN</b> , sem qua     | vos de divulgação da<br>quer retribuição ao RI  | CONTRATADA e das atividades do dia<br>ESPONSÁVEL e/ou ao ESTUDANTE.           |
|            | 2. Utilização dos dados pess<br>publicação e comercialização                                       | oais, da invenção ou produ<br>o <b>de livros, ou outras publ</b> i | ução intelectual do estu<br><b>cações</b> dessa natureza,   | dante em caráter grat<br>físicas ou digitais.   | uito, para fins exclusivos de <b>edição,</b>                                  |
| (          | ⊖ Sim ⊖ Não                                                                                        |                                                                    |                                                             |                                                 |                                                                               |
|            | <b>3.</b> Utilização dos dados pesso<br><b>publicação de notícias ou ma</b>                        | oais, incluindo imagem e v<br>t <b>érias em meios de comu</b>      | voz, para fins exclusivos<br><b>nicação de terceiros</b> co | de divulgação dos al<br>mo revistas, jornais, p | unos, em caráter gratuito, mediante a<br>vortais (web), rádio e/ou televisão. |
| (          | ⊖ Sim ⊖ Não                                                                                        |                                                                    |                                                             |                                                 |                                                                               |

# 10 – Preenchimento do Termo de Consentimento para o tratamento de dados pessoais e uso de imagem e voz.

| <ul> <li>Sim</li> <li>Utilização</li> <li>publicação e</li> <li>Sim</li> </ul> | Não<br>dos dados pesso<br>comercialização<br>Não | pais, da invenção ou produ<br><b>o de livros, ou outras publi</b>  | ução intelectual do estu<br><b>cações</b> dessa natureza    | idante em caráter grat                              | uito, para fins exclusivos de <b>edição,</b>                                        |
|--------------------------------------------------------------------------------|--------------------------------------------------|--------------------------------------------------------------------|-------------------------------------------------------------|-----------------------------------------------------|-------------------------------------------------------------------------------------|
| 2. Utilização<br>publicação e<br>O Sim O I                                     | dos dados pesso<br>comercialização<br>Não        | pais, da invenção ou produ<br><b>o de livros, ou outras publ</b> i | ução intelectual do estu<br><b>cações</b> dessa natureza    | idante em caráter grat                              | uito, para fins exclusivos de <b>edição,</b>                                        |
|                                                                                |                                                  |                                                                    |                                                             | , noiseas ou uigitais.                              |                                                                                     |
| <ul> <li>3. Utilização</li> <li>publicação d</li> <li>Sim</li> </ul>           | dos dados pesso<br>le notícias ou ma<br>Não      | oais, incluindo imagem e v<br><b>térias em meios de comu</b>       | voz, para fins exclusivos<br><b>nicação de terceiros</b> co | s de divulgação dos alı<br>omo revistas, jornais, p | unos, em caráter gratuito, mediante a<br>ortais (web), rádio e/ou televisão.        |
| O(a) RESPONS<br><b>expressa</b> dirigid<br>manifestado.                        | SÁVEL poderá rev<br>la à CONTRATAD               | vogar qualquer uma das a<br>A, salvo em relação aos tr             | utorizações presentes ı<br>ratamentos já realizado          | neste termo a qualque<br>s sob amparo da auto       | r momento, mediante <b>manifestação</b><br>rização e do consentimento anteriormente |

#### 11 – Confirmar endereço de <u>e-mail</u> e número do <u>telefone celular</u>.

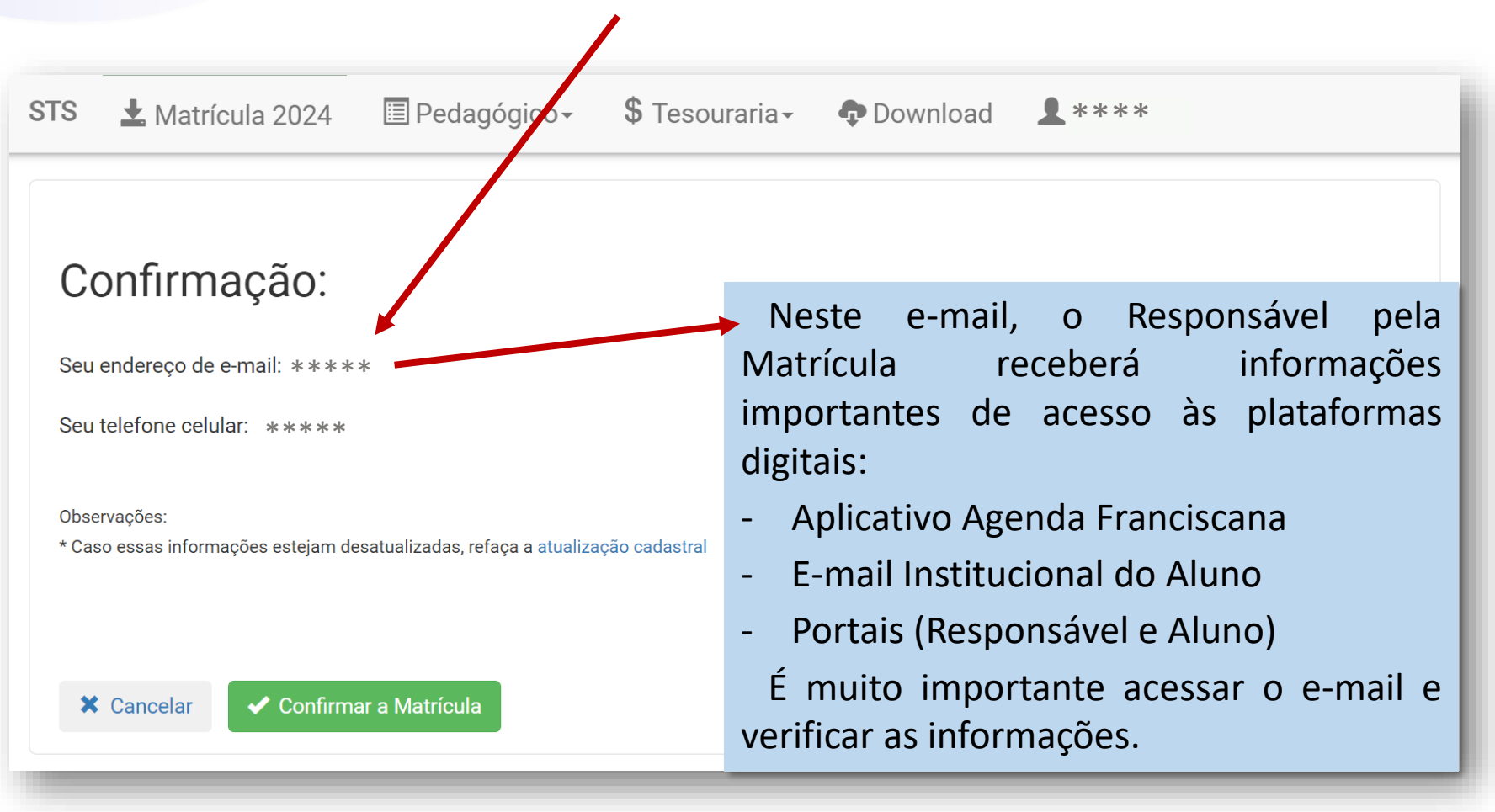

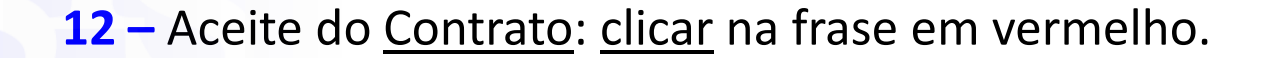

ATENÇÃO SENHORES PAIS E/OU RESPONSÁVEIS

A MATRÍCULA SOMENTE SERÁ EFETIVADA:

\* COM O ACEITE DE TODOS OS TERMOS DO CONTRATO;

\* APÓS O PAGAMENTO DA PARCELA 01/2024.

ALERTA: \* COM O ACEITE ELETRÔNICO NÃO SERÁ NECESSÁRIO ENTREGAR O CONTRATO IMPRESSO NA ESCOLA.

Clique para assinar:

C Declaro ter lido e aceito todos os termos do contrato

\*\*\* . Vinculação com Estudante: \*\*\*.

e de outro, a SOCIEDADE CARITATIVA E LITERÁRIA SÃO FRANCISCO DE ASSIS, ZONA NORTE (COLÉGIO FRANCISCANO SANTÍSSIMA TRINDADE), associação privada, inscrita no CNPJ sob n° 95.606.380/0005-42, estabelecida na,

## 🛓 Matrícula 2024 🛛 🗉 Pedagógico 🗸 STS **\$** Tesouraria -**1** \*\*\*\* Download Matrícula realizada com sucesso! \*\*\*\*\*\*\*\*\*\* Aviso: O Documento PDF está criptografac números do seu CPF. Exemplo: se o seu CPF é 123.456.789-10, sua se Dados do Aceite Eletrônico: Data: 07/12/2023 16:00 IP: 10.1.10 me Matrícula realizada com sucesso Visualizar/Imprimir os documentos Credenciais de acesso as plataformas digitais

## 13 – <u>Documentos</u> (lista de material e outros) e pagamento do <u>boleto da</u>

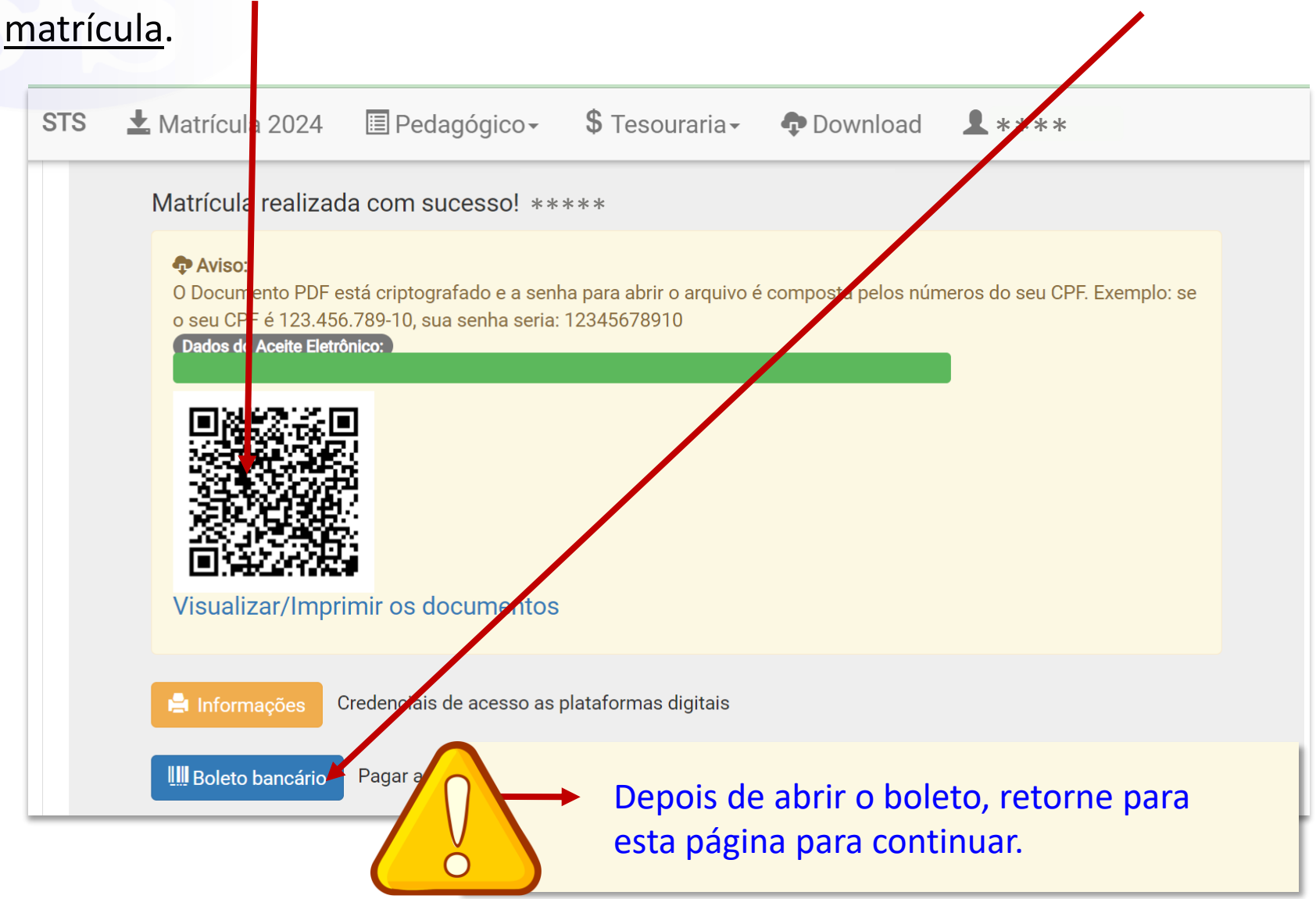

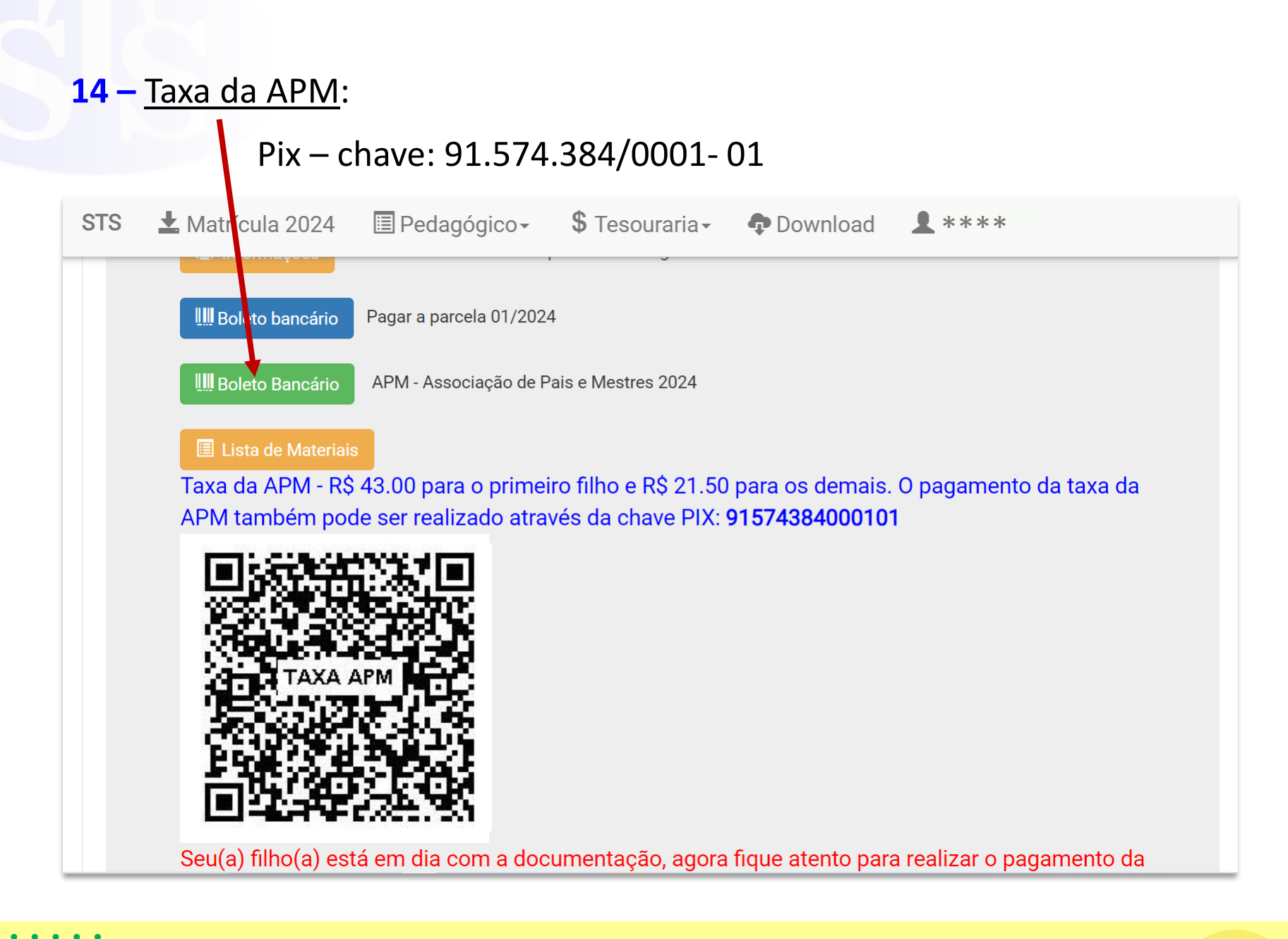

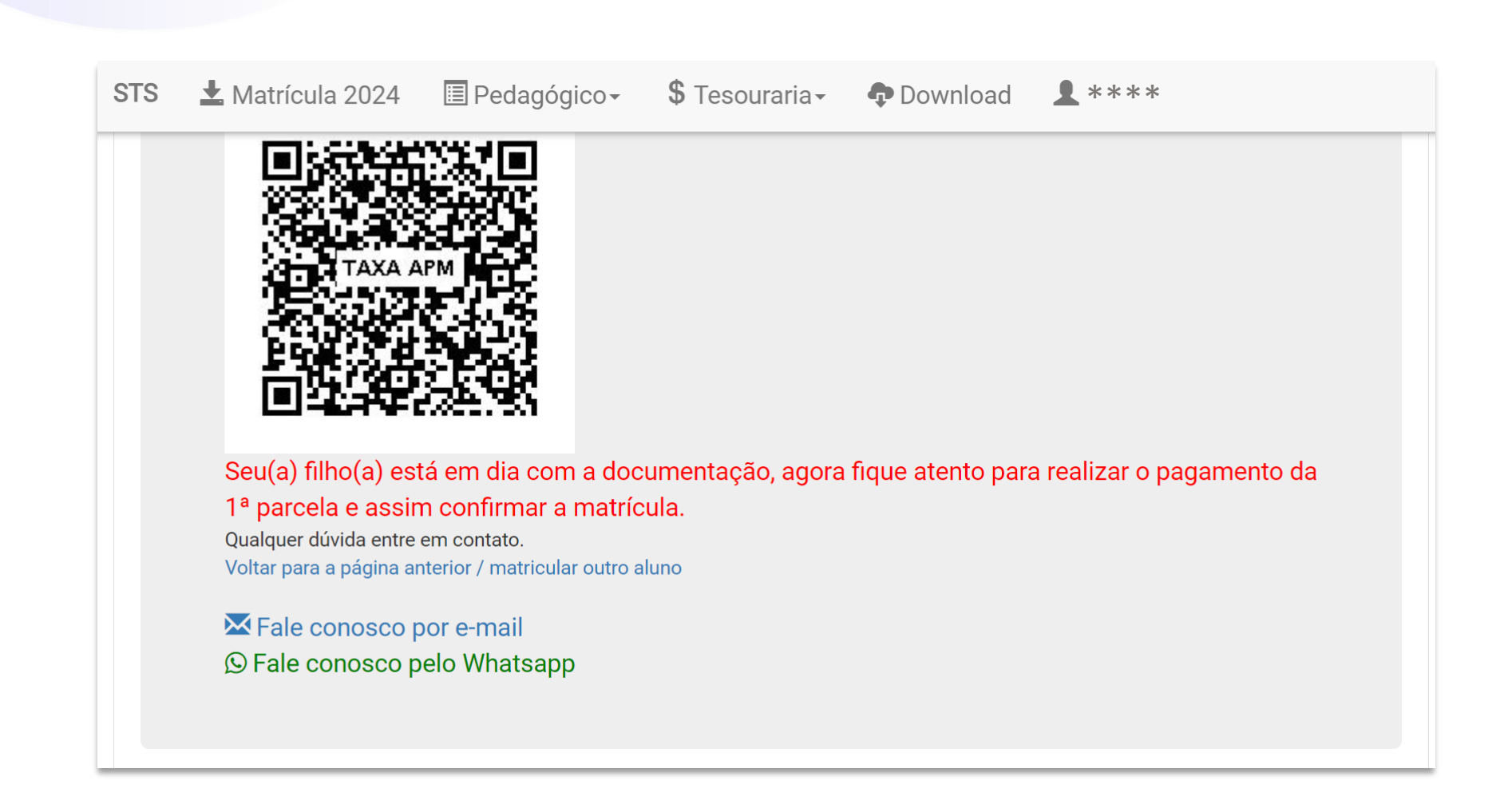

# LEMBRE-SE:

Se houver alguma dúvida no processo de realização da matrícula, faça contato conosco, durante o horário de atendimento da Secretaria: de segunda a sexta-feira, das 7h30 às 11h30 e das 13h30 às 17h30.

(55) 3322 4977 | 3322 8370 | 3322 6435 | 3303 5551

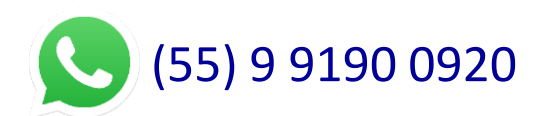

Agradecemos a confiança em nossa proposta pedagógica e na equipe de profissionais do Colégio Franciscano Santíssima Trindade.

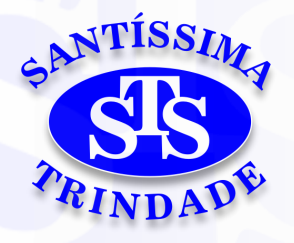

# COLÉGIO FRANCISCANO SANTÍSSIMA TRINDADE

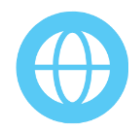

www.colegiosantissima.com.br

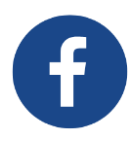

facebook.com/colegiosantissima/

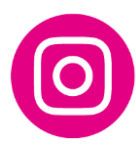

@colegio\_santissima

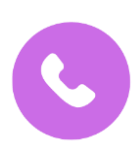

(55) 3322 4977 | 3322 8370 3322 6435 | 3303 5551

> Pinheiro Machado, 122 Cruz Alta - RS

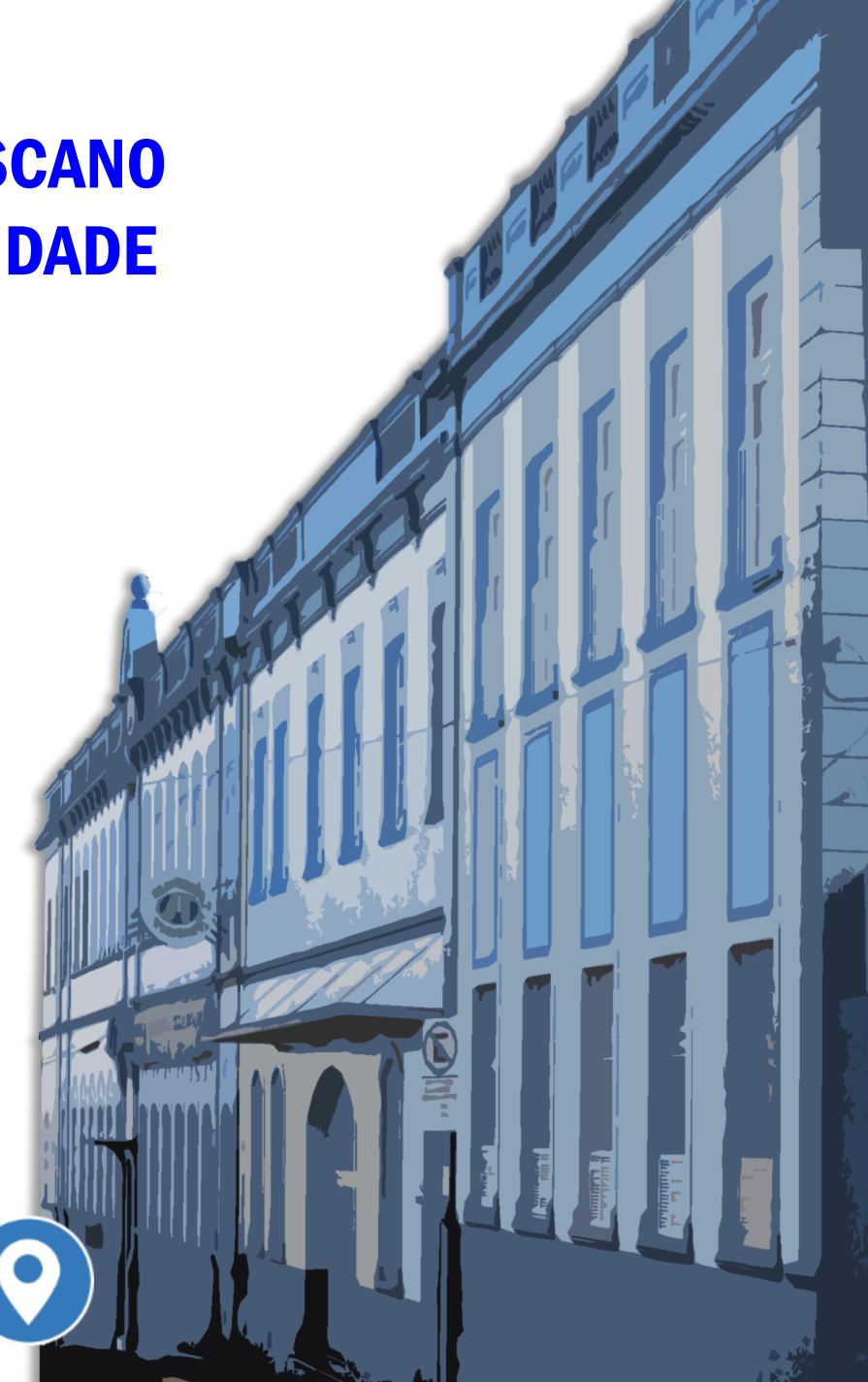